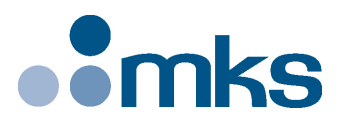

## **XPS-RL**

## Universal High-Performance Motion Controller/Driver

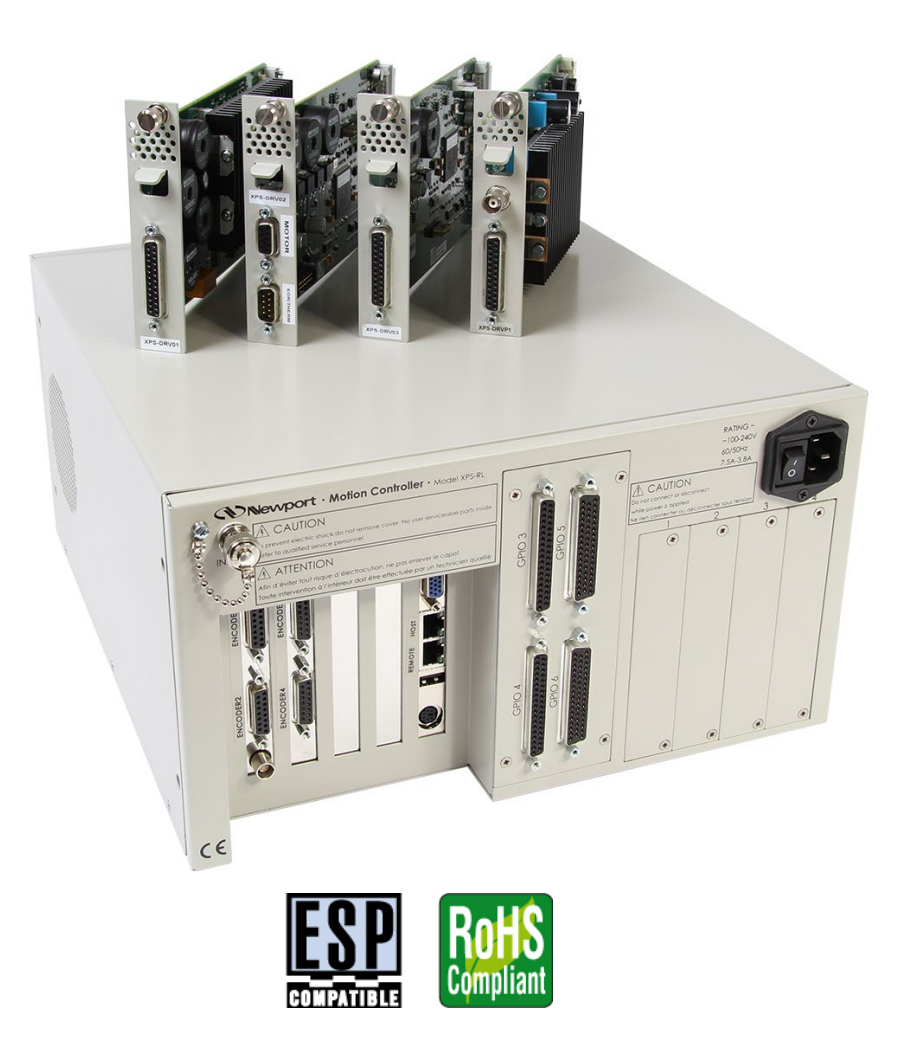

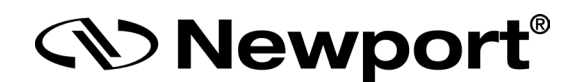

## Software Drivers Manual

V1.0.x

©2017 by Newport Corporation, Irvine, CA. All rights reserved.

Original instructions.

No part of this document may be reproduced or copied without the prior written approval of Newport Corporation. This document is provided for information only, and product specifications are subject to change without notice. Any change will be reflected in future publishings.

## **Table of Contents**

| 2.0 | How    | to Install .NET Drivers for XPS Controller?      | 2         |
|-----|--------|--------------------------------------------------|-----------|
| 2.  | 1 Rec  | uirements                                        | 2         |
| 2.2 | 2 x86  | Platform                                         | 2         |
| 2   | 3 x64  | Platform                                         | 3         |
| 3.0 | How    | to Test .NET Drivers for XPS Controller?         | 5         |
| 4.0 | How    | to Access .Net C# Project                        | 5         |
| 5.0 | How    | to Use XPS .NET Assembly from a Visual Studio C# | Project?6 |
| 5.  | 1 Ad   | Reference to .NET Assembly                       | 6         |
| 5.2 | 2 C#   | Code Sources                                     | 6         |
|     | 5.2    | .1 C# Header                                     | 6         |
|     | 5.2    | .2 Add a Variable to Declare an "XPS" Object     | 6         |
|     | 5.2    | .3 Create an Instance of "XPS" Object            | 6         |
|     | 5.2    | .4 Open XPS Connection                           | 7         |
|     | 5.2    | .5 Call "XPS" Functions                          | 7         |
|     | 5.2    | .6 Close XPS Connection                          | 7         |
| 6.0 | How    | to use XPS .NET Assembly from a LabVIEW projec   | t?8       |
| 6.  | 1 Ad   | Reference to .NET Assembly                       | 8         |
| 6.2 | 2 Lab  | VIEW Code Sources                                | 8         |
| 7.0 | How    | to Use XPS .NET Assembly Under IronPython?       |           |
| 7.  | 1 Ad   | Reference to .NET Assembly                       | 10        |
| 7.2 | 2 Iron | Python Code Source                               | 10        |
|     | 7.2    | .1 IronPython Header                             | 10        |
|     | 7.2    | .2 Create an Instance                            |           |
|     | 7.2    | .3 Open XPS Connection                           |           |
|     | 7.2    | .4 Call XPS Functions                            | 11        |
|     |        | 5 Class VDS Connection                           | 11        |

| 8.0 E  | low to | Use XPS .NET Assembly Under Matlab? | 12 |
|--------|--------|-------------------------------------|----|
| 8.1    | Add Re | ference to .NET Assembly            | 12 |
| 8.2    | Matlab | Code Source                         | 12 |
|        | 8.2.1  | Create an Instance                  | 12 |
|        | 8.2.2  | Open XPS Connection                 | 12 |
|        | 8.2.3  | Call XPS Functions                  | 12 |
|        | 8.2.4  | Close XPS Connection                | 12 |
|        |        |                                     |    |
| Servic | e Form |                                     | 13 |

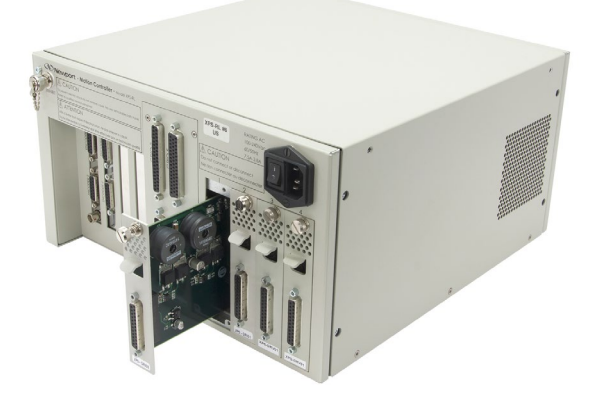

## Universal High-Performance Motion Controller/Driver XPS-RL

#### 1.0 What Are .Net drivers for XPS Controller?

.Net drivers support the creation of a user application that operates on a PC host computer and communicates with XPS-RL motion controllers. These drivers implements a rich set of controller operations and conceals from the application the complexity of low-level communication and synchronization with the controller.

The aim of this document is to explain customers how to integrate the XPS-RL .Net drivers into their programming language such as C#, Labview, IronPython and Matlab.

A separate Labview library (one vi per command) is available on our Newport website (XPS-RL web page).

#### 2.0 How to Install .NET Drivers for XPS Controller?

#### 2.1 Requirements

The PC host computer requires at least the .NET Framework 4.5.2 installed on it.

The .Net Framework is a programming infrastructure created by Microsoft for building, deploying, and running applications and services that use .NET technologies such as desktop custom applications.

#### 2.2 x86 Platform

First connect to the XPS-RL through the web site:

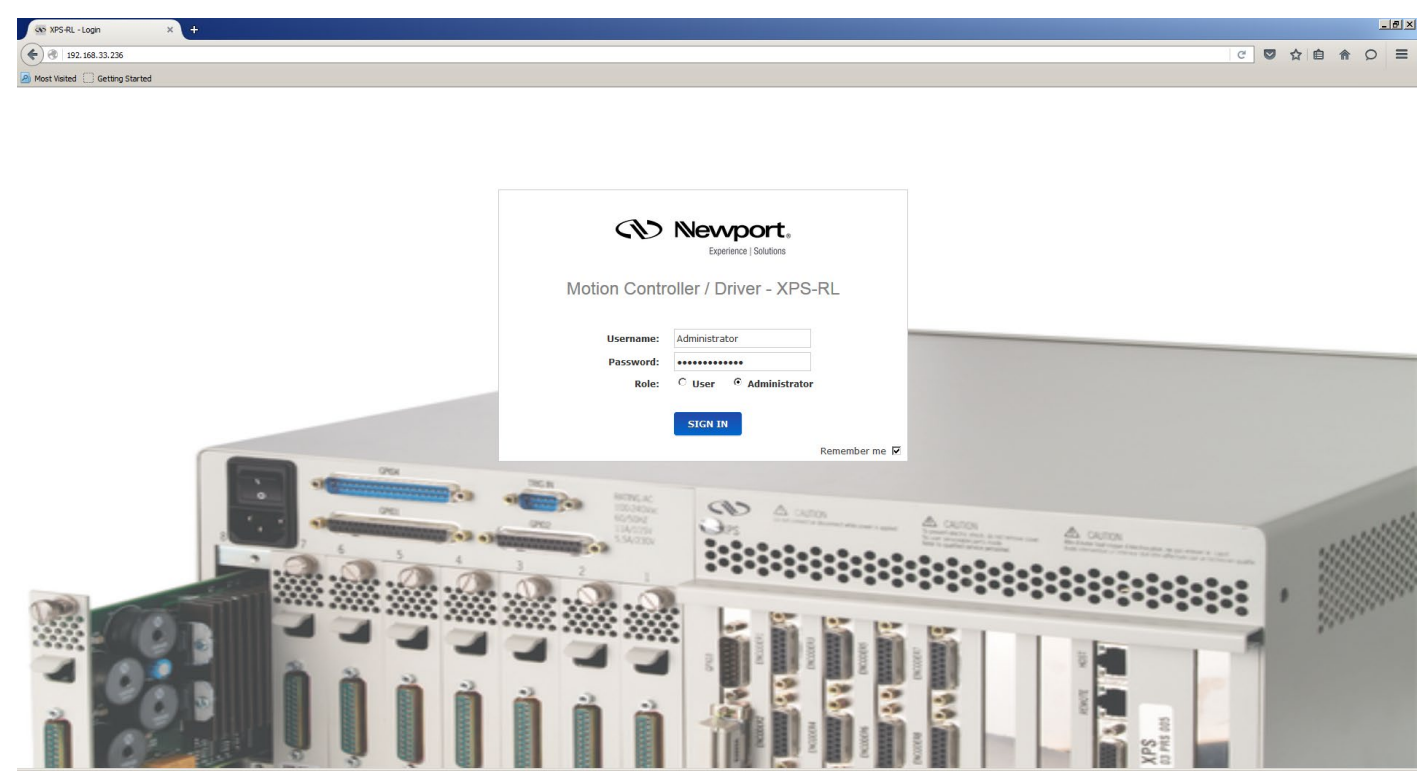

Once connected, go to the Documentation menu then Drivers submenu and download the Newport.XPS.CommandInterface x86.exe.

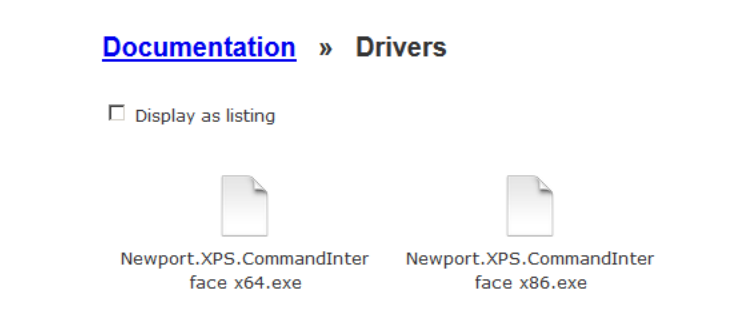

Once downloaded to the host PC, run the **Newport.XPS.CommandInterface\_x86** executable file.

| 🙀 Newport.XPS.CommandInterface_x86 - InstallShield Wizard                                                          | X |
|----------------------------------------------------------------------------------------------------|---|
| Ready to Install the Program The wizard is ready to begin installation.                                            | 5 |
| If you want to review or change any of your installation settings, click Back. Click Cancel to<br>exit the wizard. |   |
| Current Settings:                                                                                                  |   |
| Setup Type:                                                                                                    |   |
| Typical                                                                                                    |   |
| Destination Folder:                                                                                                |   |
| C:\Users\myname\Documents\Wewport\MotionControl\XPS-RL\                                                            |   |
| User Information:                                                                                                  |   |
| Name: micro-controle                                                                                               |   |
| Company: Microsoft                                                                                                 |   |
|                                                                                                    |   |
| InstallShield                                                                                                    |   |
| < Back Install Cancel                                                                                              |   |

Once installed, the .Net assembly "Newport.XPS.CommandInterface.dll" V1.0.0.0 is located in GAC for x86 platforms:

C:\Windows\Microsoft.NET\assembly\GAC\_32\Newport.XPS.CommandInterface\v4.0\_ 1.0.0.0\_9a267756cf640dcf

The sample application "XPSApplicationTest.exe" is located under:

C:\Users\myname\Documents\Newport\MotionControl\XPS-RL

#### 2.3 x64 Platform

First connect to the XPS-RL through the web site:

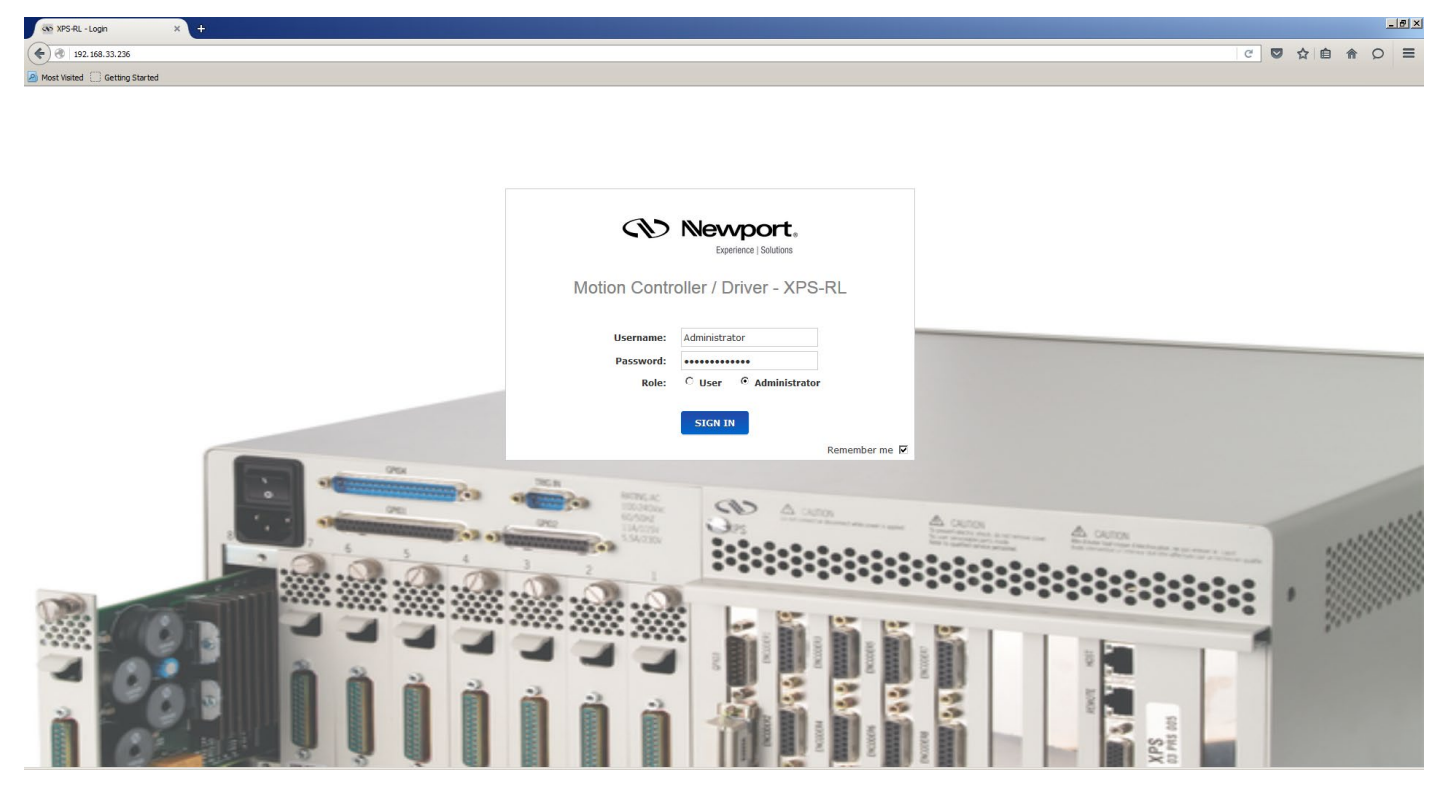

Once connected, go to the Documentation menu then Drivers submenu and download the Newport.XPS.CommandInterface x64.exe

| Documentation » Dr       | rivers                   |
|--------------------------|--------------------------|
| □ Display as listing     |                          |
|                          |                          |
| Newport.XPS.CommandInter | Newport.XPS.CommandInter |

face x86.exe

Once downloaded to the host PC, run the **Newport.XPS.CommandInterface\_x64** executable file.

face x64.exe

| 🙀 Newport.XPS.CommandInterface_x64 - InstallShield Wizard                                                          | × |
|----------------------------------------------------------------------------------------------------|---|
| Ready to Install the Program The wizard is ready to begin installation.                                            | ٩ |
| If you want to review or change any of your installation settings, click Back. Click Cancel to<br>exit the wizard. |   |
| Current Settings:                                                                                                  |   |
| Setup Type:                                                                                                    |   |
| Typical                                                                                                    |   |
| Destination Folder:                                                                                                |   |
| C: \Users \mynane \Documents \Wewport \MotionControl \XPS-RL \                                                     |   |
| User Information:                                                                                                  |   |
| Name: micro-controle                                                                                               |   |
| Company: Microsoft                                                                                                 |   |
| InstallShield                                                                                                    |   |
| < Back Install Cancel                                                                                              |   |

Once installed, the .Net assembly "Newport.XPS.CommandInterface.dll" V1.0.0.0 is located in GAC for x64 platforms:

 $\label{eq:c:windows} wicrosoft. NET assembly GAC_64 \ Newport. XPS. CommandInterface \ v4.0_{1.0.0.0_9a267756cf640dcf}$ 

The sample application "XPSApplicationTest.exe" is located under:

C:\Users\myname\Documents\Newport\MotionControl\XPS-RL

#### 3.0 How to Test .NET Drivers for XPS Controller?

Execute the XPS sample application "XPSApplicationTest.exe " from program files folder. This application uses **Newport.XPS.CommandInterface** assembly from GAC to test communication with XPS-RL controller.

| Several instances of this applicati | on can be running in parallel. |
|-------------------------------------|--------------------------------|
|-------------------------------------|--------------------------------|

| 🔡 XPS Application - XPS-RL Unified No                                             | t Released                                                                      | <u>- 🗆 ×</u>       |
|-----------------------------------------------------------------------------------|---------------------------------------------------------------------------------|--------------------|
| TCP IP           IP address         192.168.33.229           IP Port         5001 | Group / Positionner<br>Name Status<br>Group 1.Pos 12<br>Ready state from motion | Position<br>-10.00 |
| Connect<br>Disconnect                                                             | Initialize<br>Home<br>Move to                                                   | -10                |
| Connected to XPS                                                                  | Kill                                                                            |                    |

4.0 How to Access .Net C# Project

The C# project is available under User folder to show how to create a C# project for XPS-RL controller.

*C*:\*Users*\*myname*\*Documents*\*Newport*\*MotionControl*\*XPS-RL*\*CSharpProject*\

| CSharpProject                             |                                                                                      |                  |          |          |  |
|-------------------------------------------|--------------------------------------------------------------------------------------|------------------|----------|----------|--|
| 🕞 ◯ マ 📔 ▼ Libraries ▼ Documents ▼ Newport | 🚱 ◯ ∽ 🖟 × Libraries × Documents × Newport × MotionControl × XPS-RL × CSharpProject × |                  |          |          |  |
| File Edit View Tools Help                 |                                                                                      |                  |          |          |  |
| Organize ▼ Share with ▼ Burn New folder   |                                                                                      |                  |          |          |  |
| ☆ Favorites ↓ Downloads                   | Documents library<br>CSharpProject                                                   |                  |          |          |  |
| E Desktop                                 | Name -                                                                               | Date modified    | Туре     | Size     |  |
| Deskop                                    | CSharpCodeSources.zip                                                                | 05/01/2016 12:30 | ZIP File | 2 077 KB |  |
| 🧮 Desktop                                 |                                                                                      |                  |          |          |  |
| 🥽 Libraries                               |                                                                                      |                  |          |          |  |
| Documents                                 |                                                                                      |                  |          |          |  |

This project is the one that has been used to create the provided XPS sample application.

## 5.0 How to Use XPS .NET Assembly from a Visual Studio C# Project?

Please refer to Microsoft Visual Studio web site to get more information to help you in your development (https://www.visualstudio.com/).

#### 5.1 Add Reference to .NET Assembly

Add Newport.XPS.CommandInterface.dll in References of your project:

#### x64:

 $\label{eq:c:windows} assembly \ GAC_64 \ Newport. XPS. Command Interface \ 1.0.0.0 \ 9a267756cf \ 640dcf$ 

#### x86:

C:\Windows\assembly\GAC\_32\Newport.XPS.CommandInterface\1.0.0.0\_9a267756cf 640dcf

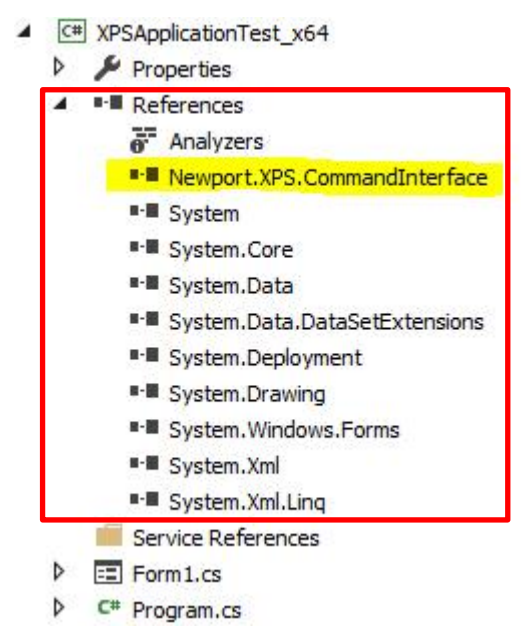

#### 5.2 C# Code Sources

#### 5.2.1 C# Header

using CommandInterfaceXPS; // Newport.XPS.CommandInterface .NET Assembly access

### 5.2.2 Add a Variable to Declare an "XPS" Object

CommandInterfaceXPS.XPS m\_xpsInterface = null;

#### 5.2.3 Create an Instance of "XPS" Object

m\_xpsInterface = new CommandInterfaceXPS.XPS();

if (m\_xpsInterface != null)

...

#### 5.2.4 Open XPS Connection

if (m\_xpsInterface != null)

int returnValue = m\_xpsInterface.OpenInstrument(m\_IPAddress, m\_IPPort, DEFAULT\_TIMEOUT);

#### 5.2.5 Call "XPS" Functions

if (m\_xpsInterface != null)

{

string XPSVersion = string.Empty;

string errorString = string.Empty;

int result = m\_xpsInterface.FirmwareVersionGet(out XPSVersion, out
errorString);

if (result == CommandInterfaceXPS.XPS.FAILURE)

...

#### 5.2.6 Close XPS Connection

if (m\_xpsInterface != null)

m\_xpsInterface.CloseInstrument();

#### 6.0 How to use XPS .NET Assembly from a LabVIEW project?

Please refer to National Instruments web site to get more information to help you in your development (http://www.ni.com/labview/).

#### 6.1 Add Reference to .NET Assembly

Select **CommandInterfaceXPS** and **XPS** constructor from a **.Net Constructor Node** (refer to Connectivity panel):

| Select .NET Constructor                                            |
|--------------------------------------------------------------------|
| Assembly                                                           |
| Newport.XPS.CommandInterface(1.0.0.0)                              |
| Objects                                                            |
| CommandInterfaceXPS  XPS  Newport.Communication.TCPIP  Newport.XPS |
| Constructors<br>XPS()                                              |
|                                                                    |
| OK Cancel Help                                                     |

#### 6.2 LabVIEW Code Sources

The instance of "XPS" object is created after configuration of .Net Constructor Node:

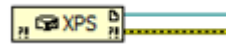

Open XPS connection (Use a .Net Invoke Node to select the XPS method "OpenInstrument"):

|                   | h → XPS                     |  |
|-------------------|-----------------------------|--|
|                   | OpenInstrument •            |  |
| 192.168.33.229 ~~ | <ul> <li>address</li> </ul> |  |
| 5001              | <ul> <li>port</li> </ul>    |  |
| 10000             | <ul> <li>timeout</li> </ul> |  |

Call "XPS" functions (Use a .Net Invoke Node to select a XPS method):

| <br>2 <b>··</b> → X | PS N      | F |
|---------------------|-----------|---|
| FirmwareVe          | ersionGet |   |
| Versi               | on 🔹      |   |
| errstr              | ing 🔹     |   |

Close XPS connection (Use a **.Net Invoke Node** to select the XPS method "CloseInstrument"):

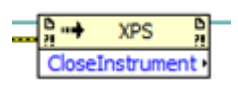

Close .NET Reference:

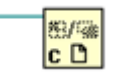

#### 7.0 How to Use XPS .NET Assembly Under IronPython?

Please refer to IronPython web site to get more information to help you in your development (http://ironpython.net/).

#### 7.1 Add Reference to .NET Assembly

Add Newport.XPS.CommandInterface.dll in References of your script:

x64:

#### import sys

sys.path.append(r'C:\Windows\Microsoft.NET\assembly\GAC\_64\Newport.XPS.Comma ndInterface\v4.0 1.0.0.0 9a267756cf640dcf')

x86:

#### import sys

 $sys.path.append(r'C:\Windows\Microsoft.NET\assembly\GAC_32\Newport.XPS.CommandInterface\v4.0\_1.0.0.0\_9a267756cf640dcf')$ 

#### 7.2 IronPython Code Source

#### 7.2.1 IronPython Header

# The CLR module provide functions for interacting with the underlying# .NET runtimeimport clr

# Add reference to assembly and import names from namespace (IronPython) clr.AddReferenceToFile("Newport.XPS.CommandInterface.dll") from CommandInterfaceXPS import \*

#### 7.2.2 Create an Instance

# Create XPS interface
myXPS = XPS()

#### 7.2.3 Open XPS Connection

def XPS\_Open (address, port):
# Create XPS interface
myXPS = XPS()

# Open a socket timeout = 1000 result = myXPS.OpenInstrument(address, port, timeout) if result == 0 : print 'Open ', address, ":", port, " => Successful" else: print 'Open ', address, ":", port, " => failure ", result

return myXPS

7.2.4 Call XPS Functions

def XPS\_GetControllerVersion (myXPS, flag):
result, version, errString = myXPS.FirmwareVersionGet()
if flag == 1:
 if result == 0 :
 print 'XPS firmware version => ', version
 else:
 print 'FirmwareVersionGet Error => ',errString
return result, version

def XPS\_GetControllerState (myXPS, flag):
result, state, errString = myXPS.ControllerStatusGet()
if flag == 1:
 if result == 0 :
 print 'XPS controller state => ', state
 else:
 print 'ControllerStatusGet Error => ',errString

return result, state

7.2.5 Close XPS Connection

def XPS\_Close(myXPS):
myXPS.CloseInstrument()

#### 8.0 How to Use XPS .NET Assembly Under Matlab?

Please refer to MathWorks web site to get more information to help you in your development (http://www.mathworks.com/products/matlab/).

#### 8.1 Add Reference to .NET Assembly

% Make the assembly visible from Matlab asmInfo = NET.addAssembly('Newport.XPS.CommandInterface')

#### 8.2 Matlab Code Source

#### 8.2.1 Create an Instance

% Make the instantiation myxps=CommandInterfaceXPS.XPS();

#### 8.2.2 Open XPS Connection

% Connect to the XPS controller code=myxps.OpenInstrument('192.168.254.254',5001,1000);

#### 8.2.3 Call XPS Functions

% Use API's [code Version]=myxps.FirmwareVersionGet [code]=myxps.GroupKill('Group1') [code]=myxps.GroupInitialize('Group1') [code]=myxps.GroupHomeSearch('Group1')

#### 8.2.4 Close XPS Connection

% Disconnect from the XPS controller code=myxps.CloseInstrument;

#### **Service Form**

#### Your Local Representative

| Tel.: |  |
|-------|--|
| Fax:_ |  |

| Name:                                                | Return authorization #:                 |  |
|------------------------------------------------------|-----------------------------------------|--|
| Company:                                             | (Please obtain prior to return of item) |  |
| Address:                                             | Date:                                   |  |
| Country:                                             | Phone Number:                           |  |
| P.O. Number:                                         | Fax Number:                             |  |
| Item(s) Being Returned:                              |                                         |  |
| Model#:                                              | Serial #:                               |  |
|                                                      |                                         |  |
| Description:                                         |                                         |  |
| Reasons of return of goods (please list any specific | c problems):                            |  |
|                                                      |                                         |  |
|                                                      |                                         |  |
|                                                      |                                         |  |
|                                                      |                                         |  |
|                                                      |                                         |  |
|                                                      |                                         |  |
|                                                      |                                         |  |
|                                                      |                                         |  |
|                                                      |                                         |  |
|                                                      |                                         |  |
|                                                      |                                         |  |
|                                                      |                                         |  |
|                                                      |                                         |  |
|                                                      |                                         |  |
|                                                      |                                         |  |
|                                                      |                                         |  |
|                                                      |                                         |  |
|                                                      |                                         |  |
|                                                      |                                         |  |
|                                                      |                                         |  |
|                                                      |                                         |  |
|                                                      |                                         |  |
|                                                      |                                         |  |
|                                                      |                                         |  |
|                                                      |                                         |  |
|                                                      |                                         |  |
|                                                      |                                         |  |
|                                                      |                                         |  |

# 

Visit Newport Online at: www.newport.com

#### North America & Asia

Newport Corporation 1791 Deere Ave. Irvine, CA 92606, USA

Sales Tel.: (800) 222-6440 e-mail: sales@newport.com

**Technical Support** Tel.: (800) 222-6440 e-mail: tech@newport.com

Service, RMAs & Returns Tel.: (800) 222-6440 e-mail: service@newport.com

#### Europe

MICRO-CONTROLE Spectra-Physics S.A.S 9, rue du Bois Sauvage 91055 Évry CEDEX France

#### Sales

Tel.: +33 (0)1.60.91.68.68 e-mail: france@newport.com

Technical Support e-mail: tech europe@newport.com

Service & Returns Tel.: +33 (0)2.38.40.51.55

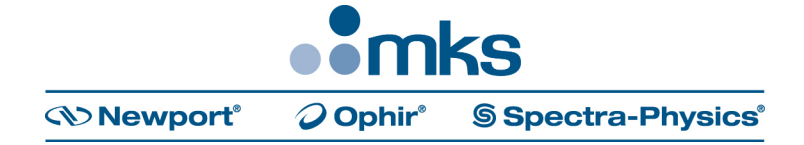